# Payment Gateway Integration Guide PGHosted

Version 2.2.5 Date: 20th October 2020

#### Copyright

The material contained in this guide is copyrighted and owned by Payment Gateway together with any other intellectual property in such material. No part of this guide may be copied, republished, performed in public, broadcast, uploaded, transmitted, distributed, modified, or dealt with in any manner at all, without the prior written permission of Payment Gateway, and only in such a way that the source and intellectual property rights are acknowledged. To the maximum extent permitted by law, Payment Gateway shall not be liable to any person or organization, in any manner whatsoever for the use, construction or interpretation of, or the reliance upon, all or any of the information or materials contained in this guide.

The information in this material is subject to change without any prior notice. Payment Gateway assumes no responsibility for any errors.

Payment Gateway

| Date Updated             | Version | Description of Changes                | Author       | Approved By     |
|--------------------------|---------|---------------------------------------|--------------|-----------------|
| 10 Feb 2018              | 1.0     | Initial version                       | Payment      | Payment Gateway |
|                          |         |                                       | Gateway Team | Team            |
| 20 Sep 2018              | 2.0     | URL changes and content revision      | Payment      | Payment Gateway |
|                          |         |                                       | Gateway Team | Team            |
| 10 Dec 2018              | 2.1     | Updated response codes                | Payment      | Smith           |
|                          |         |                                       | Gateway Team |                 |
| 11 Dec 2018              | 2.2     | Content revision                      | Payment      | Smith           |
|                          |         |                                       | Gateway Team |                 |
| 20 Sep 2019              | 2.2.1   | Updated Terms and name                | Payment      | Smith           |
|                          |         |                                       | Gateway Team |                 |
| 17 Oct 2019              | 2.2.2   | Updated heading of Response           | Payment      | Smith           |
|                          |         | parameters                            | Gateway Team |                 |
| 18 Feb 2020              | 2.2.3   | Update Fields, Fraud Rules and wallet | Payment      | Smith           |
|                          |         | list                                  | Gateway Team |                 |
| 1 <sup>st</sup> May 2020 | 2.2.4   | Add UDF fields in Request fields      | Payment      | Smith           |
|                          |         |                                       | Gateway Team |                 |
| 5 <sup>th</sup> Oct 2020 | 2.2.5   | Add product details fields (Category  | Payment      | Smith           |
|                          |         | code, SKU code, Product amount,       | Gateway Team |                 |
|                          |         | refund cycle) in Request fields       |              |                 |

# **Version Control Table**

# **Contents**

| 1   | ABOUT THIS GUIDE                                      | 6  |
|-----|-------------------------------------------------------|----|
| 1.1 | OBJECTIVES AND TARGET AUDIENCE                        | 6  |
| 1.2 | RELATED DOCUMENTATION                                 | 6  |
| 1.3 | CONVENTIONS USED INTHIS GUIDE                         | 6  |
| Tal | ble 1: Listof conventions                             | 6  |
| 2   | INTRODUCTION                                          | 7  |
| 2.1 | PRE-REQUISITE                                         | 7  |
| 2.2 | CONTACT US FOR QUERIES                                | 7  |
| 2.3 | CONNECTING TO THE PAYMENT GATEWAY                     | 8  |
| Fig | ure 1. Payment Gateway transaction flow               | 8  |
| 3   | INCEPTIVE FRAUD PREVENTION                            | 9  |
| 3.1 | FRAUD ANALYSTS                                        | 9  |
| 4   | PAYMENT PROCESS                                       | 10 |
| 4.1 | REDIRECTING CUSTOMERS TO THE PAYMENT GATEWAY (STEP 1) | 10 |
| HO  | W TO REDIRECT THE CUSTOMER                            | 10 |
| TIP | S FOR IMPROVING THE CUSTOMER EXPERIENCE               | 10 |
| 5   | INTEGRATION WITH PAYMENT GATEWAY PAYMENT GATEWAY      | 11 |
| 5.1 | REQUEST FORMAT                                        | 11 |
| Та  | ble 2: Payment Gateway parameters                     | 11 |
| 5.2 | Amount format                                         | 14 |
| Tal | ble 3: StatusURL parameters                           | 14 |
| 5.3 | VALIDATING THE STATUS RESPONSE                        | 15 |
| 6   | GENERATING A SECURE HASH                              | 16 |
| 6.1 | SHA-256 SIGNATURE                                     | 16 |
| 6.2 | SECRET KEY                                            | 18 |
| 6.3 | CODE INTEGRATION EXAMPLES                             | 18 |
| 7   | GATEWAY OPTIONS AND RESPONSE                          | 19 |

#### Payment Gateway Integration Guide V\_2.2.5

| 7.1                                        | Response Code ForValid Transaction                                                                                                    | .19                                         |
|--------------------------------------------|----------------------------------------------------------------------------------------------------|---------------------------------------------|
| Table                                      | e 4: Response Codes for Valid Transactions                                                                                                    | 19                                          |
| RESPO                                      | DNSE CODE FORINVALID TRANSACTION                                                                                                    | .20                                         |
| Table                                      | e 5: Response Codes for Invalid/Error Transactions                                                                                                    | 20                                          |
| 7.2                                        | PAYMENT METHOD CODES                                                                                                    | .20                                         |
| Table                                      | e 6: Supported Payment Methods                                                                                                    | 20                                          |
| 7.3                                        | SUPPORTED CURRENCY AND CURRENCY CODE                                                                                                    | . 22                                        |
| Table                                      | e 7: Supported Currency with Codes                                                                                                    | 22                                          |
| 7.4                                        | MERCHANT REFUNDS                                                                                                    | .22                                         |
| 7.5                                        | ADDING A DESCRIPTOR                                                                                                    | .23                                         |
|                                            |                                                                                                    |                                             |
| 8 A                                        | PPENDICES                                                                                                    | 24                                          |
| 8 A<br>8.1                                 | ISO 4217 CURRENCIES                                                                                                    | 24<br>.24                                   |
| 8 A<br>8.1<br>Table                        | ISO 4217 CURRENCIES         27: ISO 4217 Currencies accepted by Payment Gateway                                                                                              | <b>24</b><br>. <b>24</b><br>24              |
| 8 A<br>8.1<br>Table<br>8.2                 | ISO 4217 CURRENCIES         27: ISO 4217 Currencies accepted by Payment Gateway         ISO COUNTRYCODES (3-DIGIT)                                                           | <b>24</b><br>. <b>24</b><br>24<br><b>25</b> |
| 8 A<br>8.1<br>Table<br>8.2<br>Table        | ISO 4217 CURRENCIES         27: ISO 4217 Currencies accepted by Payment Gateway         ISO COUNTRYCODES (3-DIGIT)         28: List of Accepted Countries with Country Codes | 24<br>.24<br>24<br>25<br>25                 |
| 8 A<br>8.1<br>Table<br>8.2<br>Table<br>9 G | ISO 4217 CURRENCIES<br>TO 4217 CURRENCIES<br>TO 4217 Currencies accepted by Payment Gateway<br>ISO COUNTRYCODES (3-DIGIT)                                                    | 24<br>24<br>25<br>25<br>27                  |

# 1 ABOUT THIS GUIDE

### 1.1 Objectives and target audience

This guide is designed to provide detailed information on how to connect and use Payment Gateway Payment Gateway by integrating on Merchant Website. The guide covers the steps in the payment process and the information that needs to be passed from Merchant web servers to Payment Gateway, to enable Payment Gateway to process payments. Additional gateway integration options are also described.

## 1.2 Related documentation

Additional You should use this guide together with the additional Payment Gateway Payment IPG documents described below.

| Guide                 | Description                                   |
|-----------------------|-----------------------------------------------|
| API specification Doc | Details of all reconciliation and refund APIs |

## 1.3 Conventions used in this guide

The table below lists some of the conventions used in this guide.

#### Table 1: List of conventions

| Convention | Description                                                                                           |
|------------|----------------------------------------------------------------------------------------------------|
| Reference  | Indicates a reference to another section in this guide. For Example, refer to the <u>Introduction</u> |
| File path  | Used to indicate a file path or folder structure.                                                     |
| Glossary   | Glossary term                                                                                         |

## 2 INTRODUCTION

The Payment Gateway Payment Gateway is a secured payment aggregator, where you redirect customers from your Website/Ecommerce/M-commerce platform to make a payment using Credit Card/Debit Card/UPI/Internet Banking other payment options.

The gateway collects customer payment details in a secured manner using standard HTML forms and processes the payment transaction. After the payment is complete, the customer is returned to your website and you receive a real-time notification of the payment, which include details of the transaction.

#### 2.1 PRE-REQUISITE

It is expected that the users may go through the entire guide to understand the Integration Requirements though it is easy for people with technical understanding. It is assumed that the Merchant doesn't have any specific business need for Capturing the Customer's Card Information on their website as additional regulatory requirements of having PCI DSS certification is mandatory for capturing Customer's Credit/Debit/Net banking information on Merchant websites.

All Card/Net banking information is captured seamlessly on Payment Gateway Payment Gateway Page in a secured manner and transaction response is returned back to the Merchant real time post processing of the transaction.

## 2.2 Connecting to the Payment Gateway

Connecting to the Payment Gateway Payment Gateway requires adding Payment Gateway as a payment method on your website's checkout or payment page. When your customer selects the payment option, you should ensure that they are redirected to the Payment Gateway.

At the same time, you will need to submit information about the payment, such as your account ID, amount to be paid and few other required parameters. You can use a standard HTML form to collect and pass payment and customer details to Payment Gateway.

An example of an HTML form is shown in section Code Integration "Example". A simplified illustration of the transaction flow is shown in Figure 1 below.

#### Figure 1. Payment Gateway transaction flow

- 1. When the customer is ready to pay for goods or services on your website, they select the Payment Gateway payment option on your website.
- 2. The customer is redirected to PG page where user selects the payment mode and proceeds with the payment.

- 3. Customer is redirect to the bank systems for additional bank authentication.
- 4. Payment Gateway receives the response of the transaction from bank.
- 5. User is redirected back to merchant website
- 6. Customer gets to know the status of the transaction

#### **Optional Steps:**

- 1. Merchant gets SMS/email notification about the transaction status.
- 2. Customer gets SMS/email notification about the transaction status.

# 3 Inceptive Fraud Prevention

No one knows your business and your customers better than you do, and the same applies to your fraud screening.

Anti-fraud measures can combine several tests to work out the likelihood of transaction being fraudulent:

- Verification Number
- Verified by Visa / MasterCard Secure Code
- IP Geographical location
- Buying pattern
- Purchase history
- Black/Whitelists
- SQL injection checks
- Proper Integration review
- Manual review
- Amount Velocity
- No. of Transaction velocity
- Domain check

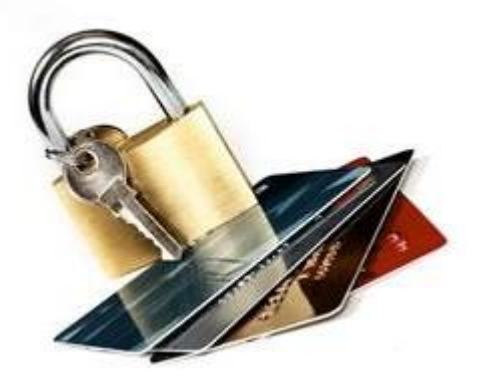

We as a payment service provider offer all these tests, but some checks may have more relevance to your business than others. The way you would manually 'score' the likelihood of fraud may be more than the cumulative effect of a few tests added together.

Additionally, whilst Verified by Visa/Mastercard Secure Core (3D Secure Screening Services) provide you, the merchant, with a liability shift for online transactions, this protection does not apply to telephone and mail-order transactions. With the wider adoption of 3D Secure online continuing, the trend for credit card fraud is a migration to telephone and mail order. This makes it more important that you implement appropriate screening measures and look to process internet and mail order transactions through a single gateway.

## 3.1 Fraud analysts

Payment Gateway fraud analysts work with you to define the most appropriate screening techniques for your business. This may be a combination of standard tests, custom tests specific to your business, and can also include additional data integration which could take the form of historical fraud or suspicious transactions.

## 4 Payment Process

## 4.1 Redirecting customers to the Payment Gateway (step 1)

When a customer is on the online checkout or payment page on your website, they should be presented with a Pay by Payment Gateway button.

#### How to redirect the customer

- When the customer selects the Payment Gateway button, your website should post the HTML form containing their transaction details to - Needs to be verify
- The HTML form should contain the required hidden input fields listed in Table-2 below.
- You should use a secure method of obtaining a session ID before redirecting customers to Payment Gateway.

#### Tips for improving the customer experience

- Any parameters that you pass through in your HTML form, such as customer name, email and address details, will be pre-populated in the relevant fields on the Payment Gateway Payment Gateway, making it easier for the customer to complete the form.
- You can customize the appearance of the Payment Gateway Payment Gateway and fields displayed to customers, using the Gateway options described.

To maximize conversion, Payment Gateway recommends that you redirect customers to the Payment Gateway Payment Gateway in the same browser.

# 5 Integration with Payment Gateway Payment Gateway

### 5.1 Request Format

Please review the table below for details of the required and optional parameters that need to be included in your form. An example of a simple HTML form is provided.

#### **Request URLs**

#### Integration: https://uat.AMIPay.co/pgui/jsp/paymentrequest Production: https://AMIPay.co/pgui/jsp/paymentrequest

| Field name       | Description        | Requir    | Type*   | Min | Max  | Example          |
|------------------|--------------------|-----------|---------|-----|------|------------------|
|                  |                    | ed        |         |     |      |                  |
| Merchant Details |                    |           |         |     |      |                  |
| PAY_ID           | Pay ID is provided | YES       | NU      | 16  | 16   | 160234578452178  |
|                  | by Payment         |           |         |     |      |                  |
|                  | Gateway            |           |         |     |      |                  |
|                  |                    |           |         |     |      |                  |
| ORDER ID         | Merchant           | YES       | AN      | 1   | 50   | ESN78452         |
| _                | reference          |           |         |     |      |                  |
|                  | number             |           |         |     |      |                  |
|                  | number             |           |         |     |      |                  |
| RETURN_URL       | URL of merchant    | YES       | СН      | 5   | 1024 | https://www.resp |
|                  | website to get     |           |         |     |      | onse.com         |
|                  | the response       |           |         |     |      |                  |
|                  | back after         |           |         |     |      |                  |
|                  | transaction is     |           |         |     |      |                  |
|                  | done               |           |         |     |      |                  |
|                  |                    |           |         |     |      |                  |
| HASH             | Unique value       | YES       | AN      | 64  | 64   | 7995156CE4C40C   |
|                  | generated by       |           |         |     |      | 44C41BECA3B9CE   |
|                  | SHA 256            |           |         |     |      | 0989             |
|                  | hashing            |           |         |     |      |                  |
|                  | algorithm          |           |         |     |      |                  |
|                  |                    |           |         |     |      |                  |
|                  | C                  | ustomer [ | Details |     |      |                  |
| CUST_NAME        | Customer name      | NO        | СН      | 1   | 150  | John Snow        |
| CUST_FIRST_NAME  | Customer first     | NO        | СН      | 2   | 150  | John             |
|                  | name               |           |         |     |      |                  |
|                  |                    |           |         |     |      |                  |

#### Table 2: Payment Gateway parameters

| CUST_LAST_NAME                | Customer<br>last name              | NO | СН | 2 | 150 | Pal           |
|-------------------------------|------------------------------------|----|----|---|-----|---------------|
| CUST_STREET_ADDRESS1          | Custome<br>r address               | NO | СН | 2 | 250 | House no-101  |
| CUST_CITY                     | Customer city                      | NO | СН | 2 | 50  | Gurgaon       |
| CUST_STATE                    | Customer state                     | NO | СН | 2 | 100 | Haryana       |
| CUST_COUNTRY                  | Custome<br>r country               | NO | СН | 2 | 100 | India         |
| CUST_ZIP                      | Customer zip                       | NO | AN | 6 | 9   | TWQ 123       |
| CUST_PHONE                    | Customer phone                     | NO | NU | 8 | 15  | 0741xxxxx65   |
| CUST_EMAIL*                   | Customer email                     | NO | СН | 6 | 120 | john@test.com |
| CUST_SHIP_LAST_NAME           | Customer<br>Shipping last<br>name  | NO | СН | 2 | 150 | Pal           |
| CUST_SHIP_FIRST_NAME          | Customer<br>Shipping first<br>name | NO | СН | 2 | 150 | John          |
| CUST_SHIP _NAME               | Customer<br>Shipping name          | NO | СН | 2 | 150 | John Snow     |
| CUST_SHIP_STREET_ADDR<br>ESS1 | Customer<br>shipping address       | NO | СН | 2 | 250 | House no-101  |
| CUST_SHIP_STREET_ADDR<br>ESS2 | Customer<br>shipping address       | NO | СН | 2 | 250 | Block A       |
| CUST_SHIP_CITY                | Customer<br>shipping city          | NO | СН | 2 | 50  | Gurgaon       |
| CUST_SHIP_STATE               | Customer<br>shipping state         | NO | СН | 2 | 100 | Haryana       |
| CUST_SHIP_COUNTRY             | Customer<br>shipping country       | NO | СН | 2 | 100 | India         |
| CUST_SHIP_ZIP                 | Customer<br>shipping zip           | NO | AN | 6 | 9   | 110xxxx1      |
| CUST_SHIP_PHONE               | Customer<br>shipping phone         | NO | NU | 8 | 15  | 0******       |

Payment Gateway Integration Guide V\_2.2.4

| CUST_ID | Unique ld of the | NO | AN | 5 | 256 | 2323ADFG4 |
|---------|------------------|----|----|---|-----|-----------|
|         | customer with    |    |    |   |     |           |
|         | the merchant     |    |    |   |     |           |

| Payment Details   |                    |           |         |   |      |                     |
|-------------------|--------------------|-----------|---------|---|------|---------------------|
| AMOUNT*           | Total Sale         | YES       | NU      | 3 | 12   | 100                 |
|                   | Amount             |           |         |   |      |                     |
|                   | CALE               | Maa       | CU      |   | 4    | CALE                |
|                   | SALE               | Yes       | CH      | 4 | 4    | SALE                |
| CURRENCY_CODE     | 2 digit and a of   | YES       | NU      | 3 | 3    | 356 (ISO4217        |
|                   | the currency       |           |         |   |      | numericcode)        |
|                   | lter               | m Level I | Details |   |      |                     |
| PRODUCT DESC      | Description of     | NO        | СН      | 1 | 1024 | XV7                 |
|                   | product            |           |         | _ |      | ~                   |
|                   | product            |           |         |   |      |                     |
| UDF7              | User Defined Field | NO        | NU      | 3 | 12   | 100                 |
|                   |                    |           |         |   |      |                     |
| UDF8              | User Defined Field | NO        | NU      | 3 | 12   | 200                 |
| 0010              | oser bennea riela  | 110       | No      | 5 | 12   | 200                 |
|                   |                    |           |         |   |      |                     |
| UDF9              | User Defined Field | NO        | NU      | 3 | 12   | 300                 |
|                   |                    |           |         |   |      |                     |
| 11054.0           |                    |           |         |   | 12   | 100                 |
| UDF10             | User Defined Field | NO        | NU      | 3 | 12   | 400                 |
|                   |                    |           |         |   |      |                     |
| UDF11             | User Defined Field | NO        | AN      | 4 | 256  | 23ADFG4             |
|                   |                    |           |         |   |      |                     |
|                   |                    |           |         |   |      |                     |
| CATEGORY_CODE     | Category code of   | NO        | AN      | 1 | 256  | Category1, category |
|                   | products           |           |         |   |      | z,categorys         |
| SKU_CODE          | SKU code of        | NO        | AN      | 1 | 256  | Sku1,sku2,sku3      |
|                   | products           |           |         |   |      |                     |
|                   |                    |           |         |   |      |                     |
| PRODUCT_AMOUNT    | Price of products  | NO        | NU      | 3 | 12   | 300,600,500         |
|                   |                    |           |         |   |      |                     |
| REFUND_CYCLE_DAYS | No. of days of     | NO        | NU      | 1 | 256  | 10,10,12            |
|                   | refund cycle       |           |         |   |      |                     |
|                   | ,                  |           |         |   |      |                     |

\*Abbreviation NU - Numeric, CH – Character, AN – Alphanumeric

\*Refer Amount format for Amount

\*CUST\_EMAIL or CUST\_PHONE or CUST\_ID is mandatory in case the save card feature is required

### 5.2 Amount format

The amount of the transaction expressed in the smallest currency unit. The amount must not contain any decimal points, thousands of separators or currency symbols. This value cannot be negative or zero.

For example, INR 12.50 is expressed as 1250. INR 1 is expressed as 100.

Note: Transactions in currency IDR (Indonesian Rupiah) will use an exponent of 0 (zero). This means an amount expressed as 1250 will be treated as IDR Rp1, 250 and not IDR Rp12.50 (with exponent 2) unlike other currencies. Payment Gateway Response Format.

When the payment process is complete Payment Gateway sends the details of the transaction to the Response URL. This is done with a standard HTTP POST request. The Payment Gateway server continues to post the status until a response of HTTP OK (200) is received from your server or the number of posts exceeds 10.

Table 3 shows the parameters sent to your response url:

#### Table 3: Response parameters

| Field name      | Description                           | Example value   |
|-----------------|---------------------------------------|-----------------|
| CUST_NAME       | Customer name                         | John Snow       |
| TXNTYPE         | Type of transaction                   | SALE/AUTH       |
| AMOUNT          | Total Sale Amount                     | 100             |
| CURRENCY_CODE * | 3-digit code of the currency          | 826             |
| ORDER_ID        | Merchant reference number             | ESN78452        |
| PAY_ID          | Pay ID is given by Payment<br>Gateway | 160234578452178 |
| TXN_ID          | TransactionIdgeneratedby              | 150611417421130 |
|                 | Payment Gatewayto                     |                 |
|                 | identifythe current step              |                 |

| PG_REF_NUM      | IdgeneratedbyPayment          | 150611417421129 |
|-----------------|-------------------------------|-----------------|
|                 | Gateway. Use for further      |                 |
|                 | communication with Payment    |                 |
|                 | Gateway, fortracking the full |                 |
|                 | order                         |                 |
| RESPONSE_CODE * | Code for transaction status   | 000             |

| RESPONSE_MESSAGE * | RESPONSE message for<br>transaction status          | SUCCESS                              |
|--------------------|-----------------------------------------------------|--------------------------------------|
| HASH*              | Unique value generated by SHA 256 hashing algorithm | 7995156CE4C40C44C41BECA3B9CE09B<br>9 |
| AUTH_CODE          | Authorization code                                  | 123456                               |
| RRN                | Bank reference number                               | 789456132                            |
| STATUS             | Transaction status                                  | Approved/Captured/Declined           |
| CUST_EMAIL         | Customer email                                      | john@gmail.com                       |
| RESPONSE_DATE      | Date of response                                    | TBD                                  |
| RESPONSE_TIME      | Time of response                                    | TBD                                  |
| PRODUCT_DESC       | Description of product                              | Хуz                                  |

- \* Refer Table 2 for Currency Code
- \* Refer Table 4 & Table 5 for Response Code
- \* Refer Table 4 & Table 5 for Response Message
- \* Refer Generate secure hash

### 5.3 Validating the status response

We recommend that you validate the transaction details in the status response. This can be done as follows:

- Create a pending transaction or order for a fixed amount on your website.
- Redirect the customer to the Payment Gateway Payment Gateway, where they complete the transaction.
- Payment Gateway will post the transaction confirmation to your Response url. This will include the

- 'Amount' (Amount) parameter.
- Your website should validate the parameters received by calculating the SHA2 signature. If successful, it should compare the value in the confirmation post (amount parameter) to the one from the pending transaction or order on your website. You can also compare other parameters such as 'order id' etc.
- Once the response hash matches for a successful debit confirmation merchant should match the following parameters before service delivery: RESPONSE\_CODE='000' and STATUS='Captured' for sale mode transactions as well as refunds. Once this response is validated merchant should do a double verification/status enquiry for the confirmation.

The merchant technical team can implement the ignore case snippet in their system to avoid disconnect. Once you have validated the transaction data you can process the transaction, for example, by dispatching the goods ordered.

Please Note: The above implementations are a mandate for all the merchants and in case of any discrepancy at the merchant's end the merchant will be liable for any losses. To confirm the same Payment Gateway team shall review the merchant system before go-live.

# 6 Generating a secure hash

### 6.1 SHA-256 signature

The merchant code creates the Secure Hash value on the Transaction Request data. The Payment Server creates another Secure Hash value and sends it back to the merchant in the Transaction Response.

The Secure Hash is a hexadecimal encoded SHA-256 HMAC of a concatenation of VPC and User Defined parameters. The concatenation of parameters takes the form of a set of name-value pairs, like the parameter string for an HTTP GET call.

#### Method of generatinghash

To generate a hash you need to make a request of all the required parameters For example, if you want to pass the following name value pairs in your request

{PAY\_ID=1507281443471000&ORDER\_ID=SIGORD220920151610&TXNTYPE=SALE&AMOUNT=100&C URRENCY\_CODE=356&CUST\_NAME=Demo+Merchant&CUST\_STREET\_ADDRESS1=Demo+Address1&C UST\_STREET\_ADDRESS2=Demo+Address2&CUST\_CITY=Demo+City&CUST\_STATE=Demo+State&CUST \_COUNTRY=Demo+Country&CUST\_ZIP=Demo+Zip+Code&CUST\_EMAIL=demo%40Payment Gateway.com&CUST\_PHONE=1234567890&CUST\_SHIP\_NAME=Demo+Ship+Customer&CUST\_SHIP\_S TREET\_ADDRESS1=Demo+Ship+Address1&CUST\_SHIP\_STREET\_ADDRESS2=Demo+Ship+Address2&CU ST\_SHIP\_CITY=Demo+Ship+City&CUST\_SHIP\_STATE=Demo+Ship+State&CUST\_SHIP\_COUNTRY=Demo +Ship+Country&CUST\_SHIP\_ZIP=Demo+Ship+Zip+Code&CUST\_SHIP\_EMAIL=demoship%40Payment Gateway.com&CUST\_SHIP\_PHONE=0123456789&RETURN\_URL=http%3a%2f%2flocalhost%3a8080%2 fMerchantSimulator%2fresponse.jsp&PRODUCT\_D ESC=Demo+Product}

Then you need to sort all the parameters in ascending order and add "Tiled" symbol as separator.

The Output will be as follows

{AMOUNT=100~CURRENCY\_CODE=356~CUST\_CITY=Demo City~CUST\_COUNTRY=Demo Country~CUST\_EMAIL=demo@Payment Gateway.com~CUST\_NAME=Demo Merchant~CUST\_PHONE=1234567890~CUST\_SHIP\_CITY=Demo Ship City~CUST\_SHIP\_COUNTRY=Demo Ship Country~CUST\_SHIP\_EMAIL=demoship@Payment Gateway .com~CUST\_SHIP\_NAME=Demo Ship Customer~CUST\_SHIP\_PHONE=0123456789~CUST\_SHIP\_STATE=Demo Ship State~CUST\_SHIP\_STREET\_ADDRESS1=Demo Ship Address1~CUST\_SHIP\_STREET\_ADDRESS2=Demo Ship Address2~CUST\_SHIP\_ZIP=Demo Ship Zip Code~CUST\_STATE=Demo State~CUST\_STREET\_ADDRESS1=Demo Address1~CUST\_STATE=Demo State~CUST\_STREET\_ADDRESS1=Demo Address1~CUST\_STREET\_ADDRESS2=Demo Address2~CUST\_ZIP=Demo Zip Code~ORDER\_ID=SIGORD220920151610~PAY\_ID=1507281443471000~PRODUCT\_DESC=Demo Product~RETURN\_URL=http://localhost:8080/MerchantSimulator/response.jsp~TXNTYPE=SALE}

Next step is to append the Secret Key at the end of the parameter string given by Payment Gateway Payment Gateway to you. After adding you will get the following output

{AMOUNT=100~CURRENCY\_CODE=356~CUST\_CITY=Demo City~CUST\_COUNTRY=Demo Country~CUST\_EMAIL=demo@Payment Gateway.com~CUST\_NAME=Demo Merchant~CUST\_PHONE=1234567890~CUST\_SHIP\_CITY=Demo Ship City~CUST\_SHIP\_COUNTRY=Demo Ship Country~CUST\_SHIP\_EMAIL=demoship@Payment Gateway.com~CUST\_SHIP\_NAME=Demo Ship Customer~CUST\_SHIP\_PHONE=0123456789~CUST\_SHIP\_STATE=Demo Ship State~CUST\_SHIP\_STREET\_ADDRESS1=Demo Ship Address1~CUST\_SHIP\_STREET\_ADDRESS2=Demo Ship Address2~CUST\_SHIP\_ZIP=Demo Ship Zip Code~CUST\_STATE=Demo State~CUST\_STREET\_ADDRESS1=Demo Address1~CUST\_STREET\_ADDRESS2=Demo Address2~CUST\_ZIP=Demo Zip Code~ORDER\_ID=SIGORD220920151610~PAY\_ID=1507281443471000~PRODUCT\_DESC=Demo Product~RETURN\_URL=http://localhost:8080/MerchantSimulator/response.jsp~TXNTYPE=SALEb6200 e7 8557e4e55}

After completing the above mentioned process you will have to call SHA 256 algorithm and pass the parameter string to the same and the SHA will return you the desired result as below

Hash value= {6797f1842deb4f3ebaead53e1bafd5a535d322b9fa3893f201fdb03933eeae09}

Now you have to convert the generated value to the Upper Case and you will get the final result as hash value

Hash value = 6797F1842DEB4F3EBAEAD53E1BAFD5A535D322B9FA3893F201FDB03933EEAE09

The purpose of the SHA2signaturefield is to ensure the integrity of the data posted back to your server. You should always compare the SHA2signaturefield's value posted by Payment Gateway's servers with the one you calculated.

To calculate the SHA2sig, you need to take the values of the fields listed above exactly as they were posted back to you, concatenate them and perform a SHA2 calculation on this string.

#### 6.2 Secret key

The secret key is very essential element in generating hash. You have to append the secret key with all the other required parameters to generate hash through SHA2 algorithm. You can find your secret key in your merchant panel in following steps:

- 1. Login to your merchant account
- 2. Click on My Account Tab
- 3. Click on MyProfile
- 4. You can find secret key value under Integration Tab

| My Personal Details | My Contact Details | My Bank Details | My Business Details           | Integration | Logo Upload |
|---------------------|--------------------|-----------------|-------------------------------|-------------|-------------|
|                     |                    |                 |                               |             |             |
|                     | Pay Id:            | 1611            | 281700401000                  |             |             |
|                     | Salt:              | 3706            | abc80c384b03                  |             |             |
|                     | Request url:       | http:/          | //localhost:8080/crm/jsp/payn | nentrequest |             |

#### 6.3 Code integration examples

You can use the examples below to communicate to Payment Gateway, which is the recommended method for connecting to the Payment Gateway Payment Gateway.

```
<form action="https://uat.AMIPay.co/pgui/jsp/paymentrequest"</pre>
method=post>
<input type="hidden" name="PAY ID" value="1507281443471000"/>
<input type="hidden" name="MERCHANTNAME" value="Demo Merchant"/>
<input type="hidden" name="ORDER ID" value="ORD123"/>
<input type="hidden" name="AMOUNT" value="100"/>
<input type="hidden" name="TXNTYPE" value="SALE"/>
<input type="hidden" name="CUST NAME" value="Demo"/>
<input type="hidden" name="CUST STREET ADDRESS1" value="Gurgaon"/>
<input type="hidden" name="CUST ZIP" value="123456"/>
<input type="hidden" name="CUST PHONE" value="9911889966"/>
<input type="hidden" name="CUST EMAIL" value="test@gmail.com"/>
<input type="hidden" name="PRODUCT DESC" value="CD Player"/>
<input type="hidden" name="CURRENCY CODE" value="356"/>
<input type="hidden" name="RETURN URL" value="
https://www.demo.merchant.com/pg/response"/>
<input type="hidden" name="HASH"
value="7236EB5CF61F830536CFE60DD103F50DD397EA4544963D4D039197CC1B9DF637"/>
 <input type="submit" value="Click to Pay" name="submit"/>
</form>
```

# 7 GATEWAY OPTIONS ANDRESPONSE

## 7.1 Response Code for Valid Transaction

| Response Code | Response message                                             |
|---------------|--------------------------------------------------------------|
| 000           | Success                                                      |
| 001           | Acquirer Error                                               |
| 002           | Denied                                                       |
| 003           | Timeout                                                      |
| 004           | Declined                                                     |
| 005           | Authentication not available                                 |
| 006           | Transaction processing                                       |
| 007           | Rejected by acquirer                                         |
| 008           | Duplicate                                                    |
| 009           | Response signature did not match                             |
| 010           | Cancelled by user                                            |
| 011           | Authorization success but error processing recurring payment |
| 012           | Denied due to fraud detection                                |
| 013           | Total refund amount greater than sale amount                 |
| 014           | Refund Amount should be less than today's Captured Amount    |
| 015           | Transaction not found                                        |

#### Table 4: Response Codes for Valid Transactions

# Response Code for Invalid Transaction

#### Table 5: Response Codes for Invalid/Error Transactions

| Response Code | Response Message      |
|---------------|-----------------------|
| 300           | Invalid Request       |
| 900           | Internal system error |

| 999 | Unknown Error |
|-----|---------------|
|     |               |

# 7.2 Payment method codes

The table below details the payment method supported with Payment Gateway Payment Gateway

Table 6: Supported Payment Methods

| Payment Method     | Value |
|--------------------|-------|
| Credit/Debit Cards |       |
| MasterCard         | МС    |
| Visa               | VI    |
| Maestro            | MS    |
| American Express   | AX    |
| Diners             | DN    |

| Wallet                     |                     |  |  |  |
|----------------------------|---------------------|--|--|--|
| Amazon Pay                 | APWL                |  |  |  |
| Phonepe                    | PPWL                |  |  |  |
| Free charge                | FCWL                |  |  |  |
| OLA Money                  | OLAWL               |  |  |  |
| Airtel Money               | AWL                 |  |  |  |
| Mobikwik                   | MWL                 |  |  |  |
| MPesa                      | MPWL                |  |  |  |
| JioMoney                   | JMWL                |  |  |  |
| ltzCash                    | ICWL                |  |  |  |
| PayZapp                    | PZP                 |  |  |  |
| SBI Buddy                  | SBWL                |  |  |  |
| Net Banking Options        | Net Banking Options |  |  |  |
| Axis Bank                  | Axis Bank           |  |  |  |
| Bank of Bahrain And Kuwait |                     |  |  |  |
| Bank of India              |                     |  |  |  |
| Bank of Maharashtra        |                     |  |  |  |
| Canara Bank                |                     |  |  |  |
| Central Bank of India      |                     |  |  |  |
| Citi Bank                  |                     |  |  |  |
| City Union Bank            |                     |  |  |  |
| Corporation Bank           |                     |  |  |  |
| Deutsche Bank              |                     |  |  |  |
| Development Credit Bank    |                     |  |  |  |
| Federal Bank               |                     |  |  |  |
| HDFC Bank                  |                     |  |  |  |
| ICICI Bank                 |                     |  |  |  |
| Indian Bank                |                     |  |  |  |

| Indian Overseas Bank                 |
|--------------------------------------|
| Indusind Bank                        |
| Industrial Development Bank of India |
| IngVysya Bank                        |
| Jammu And Kashmir Bank               |
| Karnataka Bank Ltd                   |
| KarurVysya Bank                      |
| Kotak Bank                           |
| Oriental Bank of Commerce            |

| Ratnakar Bank             |
|---------------------------|
| South Indian Bank         |
| Tamilnadu Mercantile Bank |
| Union Bank of India       |
| United Bank of India      |
| Vijay Bank                |
| Yes Bank                  |

## 7.3 Supported Currency and Currency Code

| Payment Method |              |      |  |  |
|----------------|--------------|------|--|--|
| Name           | Abbreviation | Code |  |  |
| Indian Rupee   | INR          | 356  |  |  |
| Pound          | GBP          | 826  |  |  |
| Dollar         | USD          | 840  |  |  |
| Euro           | EUR          | 978  |  |  |

Table 7: Supported Currency with Codes

## 7.4 Merchant refunds

This option enables you to refund a payment back to the customer's Payment Gateway account, credit/debit card or bank account (depending on the original payment method used).

This option enables you to refund a payment back to the customer's Payment Gateway account, credit/debit card or bank account (depending on the original payment method used).

You can make refunds directly through the merchant panel in the following steps :

- 1. Go to Transaction Summary Tab
- 2. Click on Captured
- 3. Click on Refund Button
- 4. The refund page will open check all details, amount to be refunded and click on Refund Button.

| Available refund amount: | 1.00 |        |
|--------------------------|------|--------|
| Amount:                  | 1.00 | Refund |

## 7.5 Adding a descriptor

When a customer pays through Payment Gateway, Payment Gateway submits a descriptor with the transaction, containing your registered business name/brand name. The descriptor is typically displayed on the bank or credit card statement of the customer.

# 8 <u>APPENDICES</u>

## 8.1 ISO 4217 currencies

#### Table 7: ISO 4217 Currencies accepted by Payment Gateway

| EUR | Euro                   | TWD | Taiwan Dollar      |
|-----|------------------------|-----|--------------------|
| USD | U.S. Dollar            | тнв | Thailand Baht      |
| GBP | British Pound          | СХК | Czech Koruna       |
| НКД | Hong Kong Dollar       | HUF | Hungarian Forint   |
| SGD | Singapore Dollar       | SKK | Slovakian Koruna   |
| JPY | Japanese Yen           | EEK | Estonian Kroon     |
| CAD | Canadian Dollar        | BGN | Bulgarian Leva     |
| AUD | Australian Dollar      | PLN | Polish Zloty       |
| CHF | Swiss Franc            | ISK | Iceland Krona      |
| DKK | Danish Krone           | INR | Indian Rupee       |
| SEK | Swedish Krona          | KRW | South-Korean Won   |
| NOK | Norwegian Krone        | ZAR | South-African Rand |
| ILS | Israeli Shekel         | RON | Romanian Leu New   |
| MYR | Malaysian Ringgit      | HRK | Croatian Kuna      |
| NZD | New Zealand Dollar     | LTL | Lithuanian Litas   |
| TRY | New Turkish Lira       | JOD | Jordanian Dinar    |
| AED | Utd. Arab Emir. Dirham | OMR | Omani Rial         |
| MAD | Moroccan Dirham        | RSD | Serbian dinar      |
| QAR | Qatari Rial            | TND | Tunisian Dinar     |
| SAR | Saudi Riyal            |     |                    |

# 8.2 ISO country codes (3-digit)

Payment Gateway does not accept customers from the following countries: Afghanistan, Cuba, Myanmar, Nigeria, North Korea, Sudan, Syria, Somalia, and Yemen.

The detailed List of all other Countries from where the Payment is accepted, are shared below.

Table 8: List of Accepted Countries with Country Codes

| Aland Islands             | ALA | Christmas Island CXR Guernsey     |     | GGY                                  |       |
|---------------------------|-----|-----------------------------------|-----|--------------------------------------|-------|
| Albania                   | ALB | Cocos (Keeling)<br>Islands        | ССК | CK Guinea                            |       |
| Algeria                   | DZA | Congo, the<br>Democratic Republic | COD | Guinea-Bissau                        | HMD   |
| American Samoa            | ASM | Cook Islands                      | СОК | Guyana                               | VAT   |
| Andorra                   | AND | Costa Rica                        | CRI | Haiti                                | GIN   |
| Angola                    | AGO | Colombia                          | COL | Heard Island and<br>McDonald Islands | GNB   |
| Anguilla                  | AIA | Comoros                           | СОМ | Holy See (Vatican City<br>State)     | GUY   |
| Antarctica                | ATA | Congo, Republic of                | COG | Honduras                             | HND   |
| Antigua and Barbuda       | ATG | Cot'e d'Ivoire                    | CIV | Hong Kong                            | HKG   |
| Argentina                 | ARG | Croatia                           | HRV | Hungary                              | HUN   |
| Armenia                   | ARM | Cyprus                            | СҮР | Iceland                              | ISL   |
| Aruba                     | ABW | Czech Republic                    | CZE | India                                | IND   |
| Australia                 | AUS | Denmark                           | DNK | Indonesia                            | _ IDN |
| Austria                   | AUT | Djibouti                          | DJI | Iran, Islamic Republic of            | IRN   |
| Azerbaijan                | AZE | Dominica                          | DMA | Iraq                                 | IRQ   |
| Bahamas                   | BHS | Dominican Republic DOM Ireland    |     | IRL                                  |       |
| Bahrain                   | BHR | Ecuador                           | ECU | Isle of Man                          | IMN   |
| Bangladesh                | BGD | Egypt                             | EGY | Israel                               | ISR   |
| Barbados                  | BRB | El Salvador                       | SLV | Italy                                | ITA   |
| Belarus                   | BLR | Equatorial Guinea                 | GNQ | Jamaica                              | JAM   |
| Belgium                   | BEL | Eritrea                           | ERI | Japan                                | JPN   |
| Belize                    | BLZ | Estonia                           | EST | Jersey                               | JEY   |
| Benin                     | BEN | Ethiopia                          | ETH | Jordan                               | JOR   |
| Bermuda                   | BMU | Falkland Islands<br>(Malvinas)    | FLK | Kazakhstan                           | KAZ   |
| Bhutan                    | BTN | Faroe Islands                     | FRO | Кепуа                                | KEN   |
| Bolivia                   | BOL | Fiji                              | FJI | Kiribati                             | KIR   |
| Bosnia and<br>Herzegovina | BIH | Finland                           | FIN | Korea, Republic of                   | KOR   |
| Botswana                  | BWA | France                            | FRA | Kuwait                               | KWT   |
| Bouvet Island             | BVT | French Guiana                     | GUF | Kyrgyzstan                           | KGZ   |
| Brazil                    | BRA | French Polynesia                  | PYF | Lao People's<br>Democratic Republic  | LAO   |

| Brunei Darussalam                  | BRN   | French Southern<br>Territories   | ATF | Latvia                          | LVA |
|------------------------------------|-------|----------------------------------|-----|---------------------------------|-----|
| Bulgaria                           | BGR   | Gabon                            | GAB | Lebanon                         | LBN |
| Burkina Faso                       | BFA   | Gambia                           | GMB | Lesotho                         | LSO |
| Burundi                            | BDI   | Georgia                          | GEO | Liberia                         | LBR |
| Cambodia                           | KHM   | Germany                          | DEU | Libyan Arab Jamahiriya          | LBY |
| Cameroon                           | CMR   | Ghana                            | GHA | Liechtenstein                   | LIE |
| Canada                             | CAN   | Gibraltar                        | GIB | Lithuania                       | LTU |
| Cape Verde                         | CPV   | Greece                           | GRC | Luxembourg                      | LUX |
| Cayman Islands                     | CYM   | Greenland                        | GRL | Macao                           | MAC |
| Central African                    | CAF   | Grenada                          | GRD | Macedonia                       | MKD |
| Republic                           |       |                                  |     |                                 |     |
| Chad                               | TCD   | Guadeloupe                       | GLP | Madagascar                      | MDG |
| Chile                              | CHL   | Guam                             | GUM | Malawi                          | MWI |
| China                              | CHN   | Guatemala                        | GTM | Malaysia                        | MYS |
| Maldives                           | MDV   | Peru                             | PER | Sweden                          | SWE |
| Mali                               | MLI   | Philippines                      | PHL | Switzerland                     | CHE |
| Malta                              | MLT   | Pitcairn                         | PCN | Taiwan, Province of<br>China    | TWN |
| Marshall Islands                   | MHL   | Poland                           | POL | Tajikistan                      | TJK |
| Martinique                         | MTQ   | Portugal                         | PRT | Tanzania, United<br>Republic of | TZA |
| Mauritania                         | MRT   | Puerto Rico                      | PRI | Thailand                        | THA |
| Mauritius                          | MUS   | Qatar                            | QAT | Timor-Leste                     | TLS |
| Mayotte                            | MYT   | R,union                          | REU | Тодо                            | TGO |
| Mexico                             | MEX   | Romania                          | ROU | Tokelau                         | TKL |
| Micronesia, Federated<br>States of | FSM   | Russian Federation               | RUS | Tonga                           | TON |
| Moldova                            | MDA   | Rwanda                           | RWA | Trinidad and Tobago             | TTO |
| Monaco                             | МСО   | Saint Helena                     | SHN | Tunisia                         | TUN |
| Mongolia                           | MNG   | Saint Kitts and Nevis            | KNA | Turkey                          | TUR |
| Montenegro                         | MNE   | Saint Lucia                      | LCA | Turkmenistan                    | TKM |
| Montserrat                         | MSR   | Saint Martin (French part)       | MAF | Turks and Caicos<br>Islands     | TCA |
| Morocco                            | MAR   | Saint Pierre and<br>Miguelon     | SPM | Tuvalu                          | TUV |
| Mozambique                         | MOZ   | Saint Vincent and the Grenadines | VCT | Uganda                          | UGA |
| Namibia                            | NAM   | Samoa                            | WSM | Ukraine                         | UKR |
| Nepal                              | NPL   | San Marino                       | SMR | United Arab Emirates            | ARE |
| Netherlands                        | NLD   | Sao Tome and<br>Principe         | STP | United Kingdom                  | GBR |
| Netherlands Antilles               | ANT   | Saudi Arabia                     | SAU | United States                   | USA |
| New Caledonia                      | NCL   | Senegal                          | SEN | United States Minor             | UMI |
|                                    |       |                                  |     | Outlying Islands                |     |
| New Zealand                        | NZL   | Serbia                           | SRB | Uruguay                         | URY |
| Nicaragua                          | NIC   | Seychelles                       | SYC | Uzbekistan                      | UZB |
| Niger                              | NER   | Sierra Leone                     | SLE | Vanuatu                         | VUT |
| Niue                               | NIU   | Singapore                        | SGP | Venezuela                       | VEN |
| Nortolk Island                     | NEK   | Slovakia                         | SVK | Viet Nam                        | VNM |
| Northern Mariana                   | IMINP | Siovenia                         | SVN | virgin islands, British         | VGB |

| Islands                            |     |                                                    |     |                      |     |
|------------------------------------|-----|----------------------------------------------------|-----|----------------------|-----|
| Norway                             | NOR | Solomon Islands                                    | SLB | Virgin Islands, U.S. | VIR |
| Oman                               | OMN | South Africa                                       | ZAF | Wallis and Futuna    | WLF |
| Pakistan                           | РАК | South Georgia and<br>the South Sandwich<br>Islands | SGS | Western Sahara       | ESH |
| Palau                              | PLW | Spain                                              | ESP | Zambia               | ZMB |
| Palestinian Territory,<br>Occupied | PSE | Sri Lanka                                          | LKA | Zimbabwe             | ZWE |
| Panama                             | PAN | Suriname                                           | SUR |                      |     |
| Papua New Guinea                   | PNG | Svalbard and<br>JanMayen                           | SJM |                      |     |
| Paraguay                           | PRY | Swaziland                                          | SWZ |                      |     |

# 9. GLOSSARIES

This section provides a description of key terms used in this guide.

| Table 9: List of Important Conventions and Definition. | able 9: List o | f Important | Conventions | and Definition |
|--------------------------------------------------------|----------------|-------------|-------------|----------------|
|--------------------------------------------------------|----------------|-------------|-------------|----------------|

| Term               | Explanation                                                                                                    |
|--------------------|----------------------------------------------------------------------------------------------------|
| Automated Payments | The API is a collection of tools that enables merchants to execute requests to the Payment Gateway. For example: to send                                                                                                    |
|                    | money,<br>make1-tappayments,makerefunds,checkthestatusoftransactions<br>and download reports.                                                                                                    |
| Browser            | Application that enables a customer or merchant to access web pages.<br>Examples include: Internet Explorer, Google Chrome, and Mozilla<br>Firefox.                                                                                                    |
| Chargeback         | The return of funds, previously authorized in a transaction, to a<br>customer, which is initiated by their bank. The merchant may incur an<br>administration cost for Payment Gateway processing the dispute, in addition<br>to<br>any<br>amount eventually credited back to the customer.                                                                                     |
| Concatenation      | Combining of multiple fields or parameters into a single text string or parameter.                                                                                                    |
| Credit card        | A type of payment card that allows customers to pay for goods and<br>services using funds that are loaned. The loan must be paid back<br>within a specified period. Interestistypically charged on the balance<br>after a grace period (typically 20-55 days).<br>Examples: Visa, MasterCard, Diners and Amex.<br>See also Debit card.                                         |
| Customer ID        | Unique identifier for the customer or merchant's Payment Gateway digital wallet account.                                                                                                    |
| Customer services  | Payment Gateway team responsible for end-customer support queries. Also referred to as the Payment Gateway Help Team. See also Merchant Services team.                                                                                                    |
| Debit card         | Atypeofpayment card that provides customers with instant access to<br>funds in their bank account. Unlike credit cards, payments using a<br>debit card are immediately taken from the customer's account,<br>instead of being paid back at a later date. So, the customer must have<br>sufficient funds in their account or an agreed overdraft limit to cover<br>the payment. |
| Dynamic descriptor | An option that allows merchants to have their trading or brand name<br>shown on the bank or credit card statement of the customer. The<br>description can be changed on a pertransaction basis. This option is<br>Only supported for Visa, MasterCard.                                                                                                    |
| HTML POST          | Integration method where the merchant sends details to the                                                                                                    |

|             | Payment Gateway using a standard HTML form that posts this information in the HTML header.                                                                                                    |
|-------------|----------------------------------------------------------------------------------------------------|
| lframe      | HTMLfeaturethatenablesthePayment Gateway pagestobe<br>displayed within a frame on the merchant's website. The customer is<br>not aware that they have been redirected to a third-party website. |
| Integration | Process is undertaken by merchants to ensure that their website or                                                                                                    |

| Term               | Explanation                                                                   |
|--------------------|-------------------------------------------------------------------------------|
|                    | shopping cart can connect to and communicate with Payment Gateway.            |
| ISO country codes  | 3-digitcountrycodeoftheInternationalStandardsorganization(ISO)                |
|                    | thatidentifiesthecountry.Forexample,GBRforUnitedKingdom.ISO                   |
|                    | country codes also exist in a 2-digit format.                                 |
| ISO currency codes | 3-digit currency code of the International Standards Organization (ISO)       |
|                    | that identifies the currency. For example, GBP for British Pound.             |
|                    | Payment Gatewayteamresponsible for providing technical and service            |
| Merchant Services  | support to                                                                    |
| Team               | merchants.                                                                    |
| My Account         | Merchant and customer account administration portal that enables              |
|                    | viewing of transactions and transferring funds.                               |
| Payment option or  | The payment method used by the customer, such as debit card, credit           |
| Method             | card and bank transfer. Note that in the payments industry, the terms         |
|                    | payment method, payment option and payment type are often used                |
|                    | interchangeably.                                                              |
| Payment page       | Page used to collect payment method details from the customer                 |
|                    | during an online transaction.                                                 |
| Real-time          | An event that occurs instantly or within a short period, such as              |
|                    | seconds or minutes. For a real-time transaction, the customer,                |
|                    | merchant or Payment Gateway receive a response to the transaction request     |
|                    | while                                                                         |
|                    | the customer is still online.                                                 |
| Reason code        | Every transaction has a reason code, which indicates the status of the        |
|                    | transaction. Payment Gateway receives a variety of reason codes from the bank |
|                    | or                                                                            |
|                    | scheme authorizing the transaction and consolidates these before              |
|                    | providing them to merchants.                                                  |
| Transaction        | Eachfinancial interaction on the system is referred to as a transaction.      |
|                    | Payment Gateway's secure page for processing transactions. Merchants          |
| Payment Gateway    | connect to                                                                    |
| Payment            |                                                                               |
| Gateway            | the Payment Gateway, which will then process transactions from their          |
|                    | website.                                                                      |
| Term               | Explanation                                                                   |
|                    | Each financial interaction with the PaymentGateway is                         |
| Iransaction        | reterred                                                                      |
|                    | to as a transaction. Transactions are linked to payments.                     |
| T                  | A uniqueIDassignedtoatransaction by the Payment Gateway.                      |
| I ransaction ID    |                                                                               |

|                    | Unique ID assigned to a transaction by the Payment                    |  |  |
|--------------------|-----------------------------------------------------------------------|--|--|
|                    | Gateway. This id is used for further communication with Payment       |  |  |
| PG_REF_NUM         | Payment Gatewa <u>y</u>                                               |  |  |
|                    | EachtransactiononthePaymentGatewayisgivenastatus. This                |  |  |
| Transaction Status |                                                                       |  |  |
|                    | includes: processed, pending, temporary, scheduled, canceled, failed, |  |  |
|                    | charge backed successful.                                             |  |  |